#### ×

#### **Inserir Grupo de Faturamento**

O objetivo desta funcionalidade é inserir um novo grupo de faturamento a ser usado no sistema GSAN, podendo ser acessada no caminho: Gsan > Faturamento > Grupo > Inserir Grupo de Faturamento.

Verifica preenchimento dos campos

 Caso o usuário não informe ou selecione o conteúdo de algum campo necessário à inclusão da forma de arrecadação, será exibida a mensagem "Informe «nome do campo que não foi preenchido ou selecionado»".

Verifica existência do grupo de faturamento

 Caso a descrição do grupo de faturamento já exista no sistema, será exibida a mensagem "Grupo de Faturamento de descrição «descrição do grupo de faturamento » já existe no cadastro".

Verifica sucesso da operação

 Caso o código de retorno da operação efetuada no banco de dados seja diferente de zero, será exibida a mensagem conforme o código de retorno.

Valida mês/ano de referência

 Caso o mês/ano de referência esteja inválido, será exibida a mensagem "Mês/Ano de referência inválido".

Informe os campos conforme instruções para preenchimento, e clique no botão Inserir

| Gsan -> F                                                       | aturamento -> Grupo -> Inserir Grupo de Faturamento |
|-----------------------------------------------------------------|-----------------------------------------------------|
| Inserir Grupo de Faturamento                                    |                                                     |
| Para inserir o grupo de faturamento, informe a descrição abaixo | с                                                   |
| Código *                                                        |                                                     |
| Descrição: *                                                    |                                                     |
| Descrição Abreviada: *                                          |                                                     |
| Mês/Ano de Referência: *                                        | mm/aaaa                                             |
| Dia do Vencimento: *                                            |                                                     |
| Venc. da conta no mesmo mês do grupo? *                         | 💿 Sim 💿 Não                                         |
| Exibir mensagem na conta da quitação anual de débitos?*         | 🔿 Sim 🔍 Não                                         |
|                                                                 | * Campo Obrigatório                                 |
| Desfazer Cancelar                                               | Inserir                                             |
|                                                                 |                                                     |
|                                                                 |                                                     |
|                                                                 |                                                     |
|                                                                 |                                                     |
|                                                                 |                                                     |

## **Preenchimento dos Campos**

| Campo                                                          | Preenchimento dos Campos                                                                                                    |
|----------------------------------------------------------------|----------------------------------------------------------------------------------------------------|
| Código(*)                                                      | Campo obrigatório - Informe o código do grupo, com no máximo 4<br>(quatro) dígitos.                                                                       |
| Descrição(*)                                                   | Campo obrigatório - Informe a descrição do grupo, com no máximo 25<br>(vinte e cinco) caracteres.                                                         |
| Descrição Abreviada(*)                                         | Campo obrigatório - Informe a descrição abreviada do grupo, com no máximo 3 (três) caracteres.                                                            |
| Mês/Ano de Referência(*)                                       | Campo obrigatório - Informe o mês e o ano de referência, formato<br>mm/aaaa.                                                                              |
| Dia do Vencimento(*)                                           | Campo obrigatório - Informe o dia de vencimento, com no máximo 2<br>(dois) dígitos.                                                                       |
| Venc. da Conta no Mesmo<br>Mês do Grupo?(*)                    | Campo obrigatório - Selecione a opção "Sim" para indicar que o vencimento da conta ocorrerá no mês do vencimento do grupo, caso contrário, informe "Não". |
| Exibir Mensagem na Conta<br>da Quitação Anual de<br>Débito?(*) | Campo obrigatório - Selecione a opção "Sim" para indicar a geração de<br>mensagem de quitação anual de débito na conta, caso contrário,<br>informe "Não". |

### Tela de Sucesso

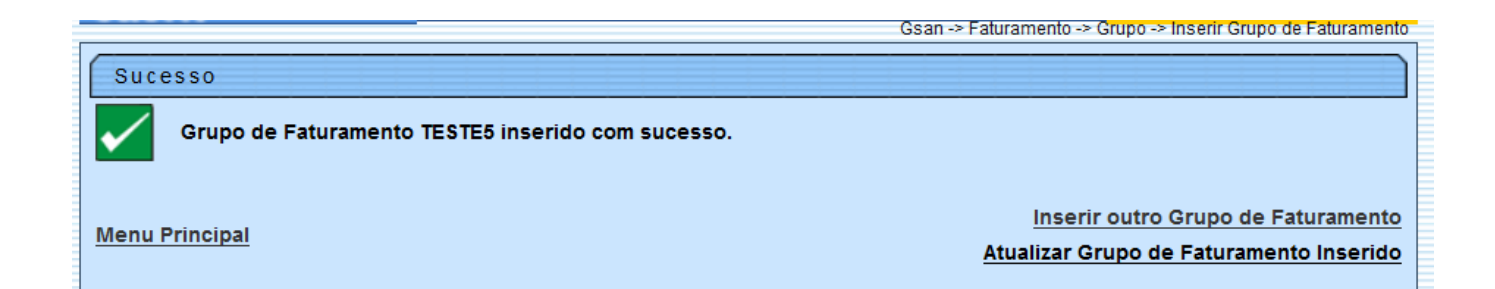

# Funcionalidade dos Botões

| Botão         | Descrição da Funcionalidade                                                                 |
|---------------|---------------------------------------------------------------------------------------------|
| Desfazer.png  |                                                                                             |
| cancelar2.jpg |                                                                                             |
| Inserir       | Ao clicar neste botão, o sistema comanda a inserção dos dados referente ao tipo de crédito. |

Clique aqui para retornar ao Menu Principal do GSAN

From: https://www.gsan.com.br/ - Base de Conhecimento de Gestão Comercial de Saneamento

Permanent link: https://www.gsan.com.br/doku.php?id=ajuda:inserir\_grupo\_de\_faturamento&rev=1438202727

Last update: 31/08/2017 01:11

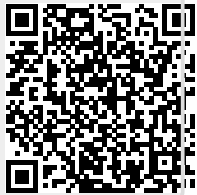

3/3